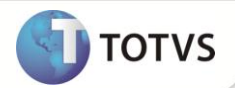

### Curva de Demanda

| Produto   | Microsiga Protheus® Ativo Fixo versão 11 |                               |
|-----------|------------------------------------------|-------------------------------|
| Requisito | : 1407.1                                 | Data da publicação : 08/11/12 |
| País (es) | : Brasil                                 | Banco(s) de Dados : Todos     |

### Importante

Esta melhoria depende de execução do *update* de base **UPDATF01** conforme **Procedimentos para Implementação**.

Melhoria nas rotinas **Cadastro de Índices (ATFA005)** e **Atualização de Índices (ATFA006)** para atender a norma contábil **ICPC 01 – Contratos de Concessão** em conformidade com a **Lei 11.638 de Dezembro de 2007** e os cálculos de Curva de Demanda do novo controle de provisão.

Em Cadastro de Índices (ATFA005) criado o campo Tipo (FNI\_TIPO) que pode ser preenchido com as seguintes opções:

- 1 Informado: indica que a taxa do índice é informada pelo usuário na rotina de Atualização de Índices. Sendo permitido informar o período como: diário, mensal, trimenstral, semestral e anual.
- 2 Calculado: indica que a taxa do índice é calculada a partir das curvas de demandas cadastradas na rotina de Atualização de Índices, sendo permitido apenas informar o período mensal

# Importante

O tipo de índice não pode ser alterado posteriormente.

Em Atualização de Índices (ATFA006) criado o campo **Curva** (FNT\_CURVA) em que é possível informar a curva, caso o índice de depreciação seja do **Tipo2-Calculado**.

### Importante

Não é permitido cadastrar uma taxa para um índice de Tipo=2-Calculado cadastrar uma Curva para um Índice de Tipo=1-Informado.

O Índice de Tipo=2-Calculado, neste momento é utilizado apenas para o novo controle de provisão e por isso, não pode ser utilizado no Cadastro de Ativos.

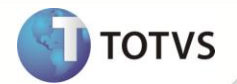

#### PROCEDIMENTOS PARA IMPLEMENTAÇÃO

Para viabilizar essa melhoria, é necessário aplicar o pacote de atualizações (Patch) deste chamado.

### Importante

Antes de executar o update UPDATF01 é imprescindível:

- a) Realizar o *backup* da base de dados do produto que será executado o *update* (diretório \PROTHEUS11\_DATA\DATA) e dos dicionários de dados SXs (diretório \PROTHEUS11 DATA\SYSTEM).
- b) Os diretórios acima mencionados correspondem à instalação padrão do Protheus, portanto, devem ser alterados conforme o produto instalado na empresa.
- c) Essa rotina deve ser executada em modo exclusivo, ou seja, nenhum usuário deve estar utilizando o sistema.
- d) Se os dicionários de dados possuírem índices personalizados (criados pelo usuário), antes de executar o compatibilizador, certifique-se de que estão identificados pelo *nickname*. Caso o compatibilizador necessite criar índices, irá adicioná-los a partir da ordem original instalada pelo Protheus, o que poderá sobrescrever índices personalizados, caso não estejam identificados pelo *nickname*.
- e) O compatibilizador deve ser executado com a Integridade Referencial <u>desativada\*</u>.

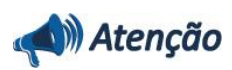

O procedimento a seguir deve ser realizado por um profissional qualificado como Administrador de Banco de Dados (DBA) ou equivalente!

<u>A ativação indevida da Integridade Referencial pode alterar drasticamente o relacionamento entre tabelas no</u> <u>banco de dados. Portanto, antes de utilizá-la, observe atentamente os procedimentos a seguir:</u>

- No Configurador (SIGACFG), veja se a empresa utiliza Integridade Referencial, selecionando a opção Integridade/Verificação (APCFG60A).
- ii. Se não há Integridade Referencial ativa, são relacionadas em uma nova janela todas as empresas e filiais cadastradas para o sistema e nenhuma delas estará selecionada. Neste caso, E SOMENTE NESTE, não é necessário qualquer outro procedimento de ativação ou desativação de integridade, basta finalizar a verificação e aplicar normalmente o compatibilizador, conforme instruções.
- iii. Se há Integridade Referencial ativa em todas as empresas e filiais, é exibida uma mensagem na janela Verificação de relacionamento entre tabelas. Confirme a mensagem para que a verificação seja concluída, ou;
- iv. Se há Integridade Referencial ativa em uma ou mais empresas, que não na sua totalidade, são relacionadas em uma nova janela todas as empresas e filiais cadastradas para o sistema e, somente, a(s) que possui (em) integridade estará (rão) selecionada(s). Anote qual (is) empresa(s) e/ou filial (is) possui (em) a integridade ativada e reserve esta anotação para posterior consulta na reativação (ou ainda, contate nosso Help Desk Framework para informações quanto a um arquivo que contém essa informação).
- v. Nestes casos descritos nos itens iii ou iv, E SOMENTE NESTES CASOS, é necessário desativar tal integridade, selecionando a opção Integridade/Desativar (APCFG60D).
- vi. Quando desativada a Integridade Referencial, execute o compatibilizador, conforme instruções.
- vii. Aplicado o compatibilizador, a Integridade Referencial deve ser reativada, SE E SOMENTE SE tiver sido desativada, através da opção Integridade/Ativar (APCFG60). Para isso, tenha em mãos as informações da(s) empresa(s) e/ou filial (is) que possuía(m) ativação da integridade, selecione-a(s) novamente e confirme a ativação.

# **Boletim Técnico**

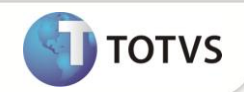

#### Contate o Help Desk Framework EM CASO DE DÚVIDAS!

1. Em Microsiga Protheus<sup>®</sup> Smart Client, digite U\_UPDATF01 no campo Programa Inicial.

### Importante

Para a correta atualização do dicionário de dados, certifique-se que a data do *update* **u\_updatf01** seja igual ou superior a **16/10/12**.

Clique em **Ok** para continuar.

- 2. Após a confirmação apresentada a janela para seleção do update .
- 3. Ao confirmar é exibida uma mensagem de advertência sobre o *backup* e a necessidade de sua execução em **modo** exclusivo.
- 4. Clique em **SIM** para iniciar o processamento. O primeiro passo da execução é a preparação dos arquivos, conforme mensagem explicativa apresentada na tela.
- 5. Em seguida, é exibida a janela Atualização concluída com o histórico (*log*) de todas as atualizações processadas. Nesse *log* de atualização são apresentados somente os campos atualizados pelo programa. O *update*/compatibilizador cria os campos que ainda não existem no dicionário de dados.
- 6. Clique em Gravar para salvar o histórico (log) apresentado.
- 7. Clique em **Ok** para encerrar o processamento.

#### **ATUALIZAÇÕES DO COMPATIBILIZADOR**

- 1. Criação de Campos no arquivo SX3 Campos:
  - Tabela FNI Índices de Calculo de Depreciação

| Campo         | FNI_TIPO                                                                                                    |
|---------------|----------------------------------------------------------------------------------------------------|
| Тіро          | c                                                                                                    |
| Tamanho       | 1                                                                                                    |
| Descrição     | Tipo do Índice                                                                                                    |
| Título        | Тіро                                                                                                    |
| Help de Campo | Tipo do Índice para o Calculo da Depreciação<br>1 – Informado: O usuário informa manualmente o índice de<br>depreciação<br>2 - Calculado: O sistema calcula o índice a partir das curvas de<br>demandas cadastradas pelo usuário |
| Uso           | Sim                                                                                                    |
| Obrigatório   | Não                                                                                                    |

# **Boletim Técnico**

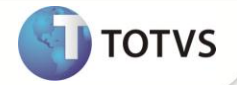

| Contexto             | Real                    |
|----------------------|-------------------------|
| Alterar/Visualizar   | Alterar                 |
| Inicializador Padrão | "1"                     |
| Opções               | 1=Informado;2=Calculado |
| Browse               | Sim                     |

#### • Tabela FNT - Taxas de índices de depreciação

| Campo              | FNT_CURVA                                              |
|--------------------|--------------------------------------------------------|
| Тіро               | Ν                                                      |
| Tamanho            | 16                                                     |
| Decimal            | 2                                                      |
| Descrição          | Curva de Demanda                                       |
| Título             | Curva                                                  |
| Picture            | @E 9,999,999,999,999.99                                |
| Help de Campo      | Curva de demanda para calculo do índice de depreciação |
| Uso                | Sim                                                    |
| Obrigatório        | Não                                                    |
| Contexto           | Real                                                   |
| Alterar/Visualizar | Alterar                                                |
| Validação          | Positivo()                                             |
| Browse             | Sim                                                    |

#### 2. Alteração de Campos no arquivo SX3 – Campos:

• Tabela FNT - Taxas de índices de depreciação

| Campo       | FNT_TAXA |
|-------------|----------|
| Obrigatório | Não      |

# Importante

O tamanho dos campos que possuem grupo podem variar conforme ambiente em uso.

## **Boletim Técnico**

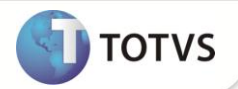

#### PROCEDIMENTOS PARA UTILIZAÇÃO

- 1. No módulo Ativo Fixo (SIGAATF) acesse Atualizações/Cadastros/Índices (ATFA005)
- 2. Clique em Incluir
- 3. Selecione o índice de **Tipo=2-Calculado**.
- 4. Em Atualizações/Cadastros/Atualização Índices (ATFA006)
- 5. Cadastre uma curva para o Índice de Tipo 2 = Calculado. Não é possível cadastrar uma taxa para este tipo de índice somente uma curva.
- 6. Em Atualizações/Cadastros/Ativos (ATFA010).
- Cadastre um ativo com método de depreciação A Por índice e com o índice de depreciação cadastrado anteriormente (de Tipo 2 – Calculado).

O Sistema apresenta a mensagem, indicando que o índice de Tipo=2 – Calculado não pode ser utilizado.

### INFORMAÇÕES TÉCNICAS

| Tabelas Utilizadas    | FNT - Taxas de índices de depreciação<br>FNI — Índices de Calculo de Depreciação                  |
|-----------------------|---------------------------------------------------------------------------------------------------|
| Funções Envolvidas    | ATFA006 – Atualização de Índices<br>ATFA005 – Cadastro de Índices<br>ATFA010 – Cadastro de Ativos |
| Sistemas Operacionais | Windows <sup>®</sup> /Linux <sup>®</sup>                                                          |